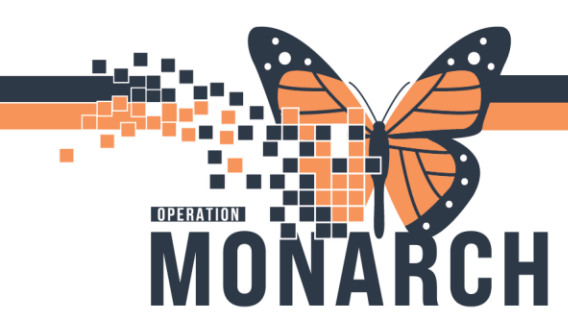

# **TIP SHEET** HOSPITAL INFORMATION SYSTEM (HIS)

### How to Add an ADD ON Order to a Previously Collected Or Future Specimen

#### For the following example we will use the following order from the ADD On Monitor

| Laboratory Console - Collections TAT             |                                                    | >                              |  |  |  |  |  |  |  |
|--------------------------------------------------|----------------------------------------------------|--------------------------------|--|--|--|--|--|--|--|
| File Pages Help                                  |                                                    | Auto Refresh: <u>1 Minutes</u> |  |  |  |  |  |  |  |
| 🎒 🙈 🤣 🕼                                          |                                                    |                                |  |  |  |  |  |  |  |
| Collection TAT Monitor Expand All                |                                                    |                                |  |  |  |  |  |  |  |
| Collection TAT List (1) Through 11/04/2024 20:13 | Collection TAT List (1) Through 11/04/2024 20:13 - |                                |  |  |  |  |  |  |  |
| Collection Template: WS Add On 🗸 Filter: None    | ✓ As Of: 11/03/2024 20:13                          |                                |  |  |  |  |  |  |  |
| TAT Location Collection dt/tm Status Priority    | Order Accession Patient                            | Nurse Collect List Information |  |  |  |  |  |  |  |
| WS 6E 11/03/2024 20:12 Dispatch AD               | PHOS 102-24-308-00024 SYSTE                        | MTEST, GLTHREE No (None)       |  |  |  |  |  |  |  |

1. Click on Collections Resolution from the App Bar.

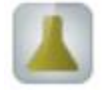

1 ----

**2.** Scan or Enter the accession number of the ADD On order, and modify your look behind (previous order) and look ahead (future orders) based on specimen stability and click ok.

| ٩ 📕 🤄       | l 🗟 🕫 🖪 😫 🕼 🕞 🖥                  | 8                                   |   |
|-------------|----------------------------------|-------------------------------------|---|
|             |                                  | FIN:                                |   |
|             |                                  | Gender:                             |   |
|             | Select                           | ×                                   | < |
| Collections | Person Collection List Act       | cession                             |   |
|             | * Accession:<br>102-24-308-00024 | Person Name:<br>SYSTEMTEST, GLTHREE |   |
|             | * Look behind hours:<br>2        | * Look ahead hours:                 |   |
|             | * From:<br>03/Nov/2024 = 1814    | * To:<br>04/Nov/2024    2013        |   |
|             |                                  | OK Canad                            |   |

niagarahealth

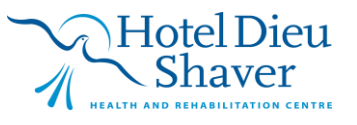

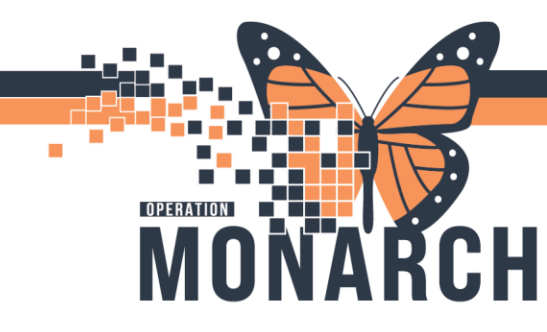

### **TIP SHEET** HOSPITAL INFORMATION SYSTEM (HIS)

**3.** Any eligible specimens will appear along with the ADD On order.

|          |                 | FIN: 22-001049    |                  | MRN: 11000781                     | Loc: WS/                                          | WS 6E | / Welland Site |  |
|----------|-----------------|-------------------|------------------|-----------------------------------|---------------------------------------------------|-------|----------------|--|
| SYST     | EMTEST, GLTHREE | Gender: Male      |                  | Age: /4 years<br>DOB: 04/Mar/1950 | Admitted:                                         |       |                |  |
| Collecti | ons             |                   |                  |                                   | 🔁 3 minute                                        | s ago | Actions        |  |
| Þ        |                 | November 03, 2024 | 18:08:13 - Novem | ber 04, 2024 20:07:44             |                                                   |       |                |  |
| Blood    | Venous Draw     | 5                 |                  |                                   |                                                   |       |                |  |
| £        | 2mL PST         | WS Chem           |                  |                                   | 102-24-308-0                                      | 0020A |                |  |
|          | IVT             | 🚯 S   ST - Stat   | 19:23            | In-Lab                            | Koutsogiannis, Dimitri, MD, FRCPC                 | 0     | Merce Out      |  |
|          |                 |                   | -                | To tak                            |                                                   |       | merge out      |  |
|          | MG              | AD AD - ADD ON    | 19:23            | IN-Lab                            | Koutsogiannis, Dimitri, MD, FRCPC                 | 0     |                |  |
|          | 2mL PST         | AD   AD - ADD ON  | 19:23            | IN-Lao                            | Koutsogiannis, Dimitri, MD, FRCPC<br>102-24-308-0 | 0024A |                |  |

**4.** Click on the ADD On order. Note that under the Merge Out heading the accession of the eligible specimen will appear.

| 👗 Pathl | Net Collections: Collections Resolution |                  |                     |                                   |                                     | – 🗆 ×                    |
|---------|-----------------------------------------|------------------|---------------------|-----------------------------------|-------------------------------------|--------------------------|
| Task E  | dit View Help                           |                  |                     |                                   |                                     |                          |
| ۹ 6     | 😔 🗟 🦻 🖪 🖨 🚫 🔚 🚮                         |                  |                     |                                   |                                     |                          |
|         |                                         | FIN: 22-001049   |                     | MRN: 11000781                     | Loc: WS / WS 6E                     | / Welland Site           |
| SYST    | TEMTEST, GLTHREE                        | Gender: Male     |                     | Age: 74 years<br>DOB: 04/Mar/1950 | Ordered by: Kou<br>Admitted:        | tsogiannis, Dimitri, MD, |
| Collect | ions                                    |                  |                     |                                   | ₽ 8 minutes ago                     | Actions                  |
|         |                                         | November 03, 202 | 24 18:08:13 - Novem | iber 04, 2024 20:07:44            | < ۲                                 | Cancel                   |
| ∠ Blood | Venous Draw                             |                  |                     |                                   |                                     | Modify                   |
| 1       | 2mL PST                                 | 🔿 WS Chem        |                     |                                   | 102-24-308-000204                   |                          |
|         | 😔 🔜 LYT                                 | 🚯 S   ST - Stat  | 19:23               | In-Lab                            | Koutsogiannis, Dimitri, MD, FRCPC 🚫 | Merce Out                |
|         | 😔 🔜 MG                                  | AD   AD - ADD ON | 19:23               | In-Lab                            | Koutsogiannis, Dimitri, MD, FRCPC   | 102-24-308-00020A        |
| 2       | 2mL PST                                 | 🔿 WS Chem        |                     |                                   | 102-24-308-00024/                   | 102 24 000 000204        |
|         | 👞 📓 Phos                                | AD   AD - ADD ON | 20:12               | Dispatched                        | Koutsogiannis, Dimitri, MD, FRCPC 🚫 |                          |

 Double click on the accession number under the merge out column. The ADD On order will now be merged into the selected accession number and will highlight yellow. Click on the save icon (floppy disk).

| PathN    | Net Collections: Collections Resolution |                  |            |                 |                    |             |                            |         | -              |   |
|----------|-----------------------------------------|------------------|------------|-----------------|--------------------|-------------|----------------------------|---------|----------------|---|
| ask E    | dit View Help                           |                  |            |                 |                    |             |                            |         |                |   |
|          | 🖉 🗟 🕫 🚺 😫 🐼 🔚 🔤                         |                  |            |                 |                    |             |                            |         |                |   |
|          |                                         | FIN: 22-001      | 049        |                 | MRN: 11            | 1000781     | Loc: WS /                  | WS 6E   | / Welland Site | 1 |
| SYST     | EMTEST, GLTHREE                         | Gender: Ma       | le         |                 | DOB: 04            | //Mar/1950  | Admitted:                  |         |                |   |
| Collecti | ions                                    |                  |            |                 |                    |             | ninut ninut ninut          | les ago | Actions        |   |
|          |                                         | November         | 03, 2024 1 | 8:08:13 - Noven | nber 04, 2024 20:0 | )7:44       |                            |         |                |   |
| Blood    | Venous Drav                             | V                |            |                 |                    |             |                            |         |                |   |
| 1        | 2mL PST                                 | WS Chem          |            |                 |                    |             | 102-24-308-0               | 0020A   |                |   |
|          | 😔 🔜 LYT                                 | 🚯 S   ST - Stat  |            | 19:23           | In-Lab             | Koutsog     | iannis, Dimitri, MD, FRCPC | $\odot$ | Marga Out      |   |
|          | 😔 🔣 MG                                  | AD AD - ADD ON   | 1          | 19:23           | In-Lab             | Koutsog     | iannis, Dimitri, MD, FRCPC | 0       | Merge Out      |   |
|          | PHOS                                    | AD   AD - ADD ON |            | 19:23           | Dispatci           | hed Koutsog | iannis, Dimitri, MD, FRCPC | 0       |                |   |
|          | 11100                                   |                  |            |                 |                    |             |                            |         |                |   |

\*\*\*This step is important or accessions will not be merged into one accession!\*\*\*

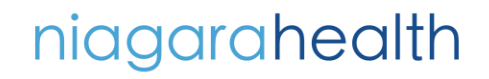

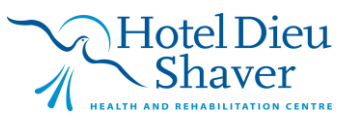

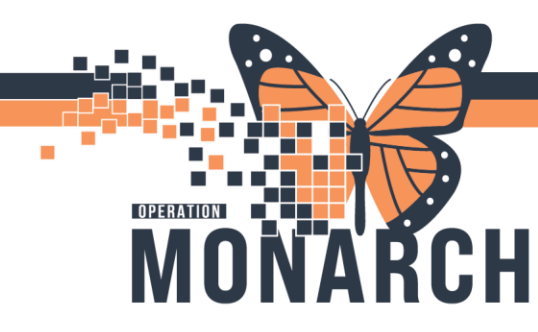

# **TIP SHEET** HOSPITAL INFORMATION SYSTEM (HIS)

The ADD On order has been merged into the previously collected accession # 102-24-305-00024 and the sample status changes to In-Lab status and is ready to be tested.

| 👗 Path  | Net Collections: Collections Resolution |                  |                       |                                |                                 |                     | - C              |
|---------|-----------------------------------------|------------------|-----------------------|--------------------------------|---------------------------------|---------------------|------------------|
| Task I  | Edit View Help                          |                  |                       |                                |                                 |                     |                  |
| ۹ 6     | 😔 🗟 🕫 🚺 😂 💽 🔜                           |                  |                       |                                |                                 |                     |                  |
|         |                                         | FIN: 22-001049   |                       | MRN: 11000781<br>Age: 74 years | Loc: 1<br>Ordere                | VS / WS 61<br>d by: | E / Welland Site |
| SYS     | TEMTEST, GLTHREE                        | Gender: Male     |                       | DOB: 04/Mar/1950               | Admitt                          | ed:                 |                  |
|         |                                         |                  |                       |                                |                                 |                     |                  |
| Collect | tions                                   |                  |                       |                                | 🔁 0 mi                          | nutes ago           | Actions          |
|         |                                         | November 03, 202 | 24 18:08:13 - Novembe | er 04, 2024 20:07:44           |                                 |                     |                  |
| ∠ Blood | d Venous Draw                           | 1                |                       |                                |                                 |                     |                  |
| ∠       | 2mL PST                                 | 🔿 WS Chem        |                       |                                | 102-24-3                        | 8-00020A            |                  |
|         | MG                                      | AD   AD - ADD ON | 19:23                 | In-Lab                         | Koutsogiannis, Dimitri, MD, FRC | <del>v 0</del>      | Morgo Out        |
|         | PHOS                                    | AD   AD - ADD ON | 19:23                 | In-Lab                         | Koutsogiannis, Dimitri, MD, FRO | PC 🚫                | Merge Out        |
|         | S T                                     | 🚯 S   ST - Stat  | 19:23                 | In-Lab                         | Koutsogiannis, Dimitri, MD, FRO | PC 🚫                |                  |
|         |                                         | -                | •                     |                                |                                 | -                   |                  |
|         |                                         |                  |                       |                                |                                 |                     |                  |

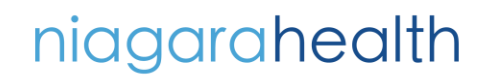

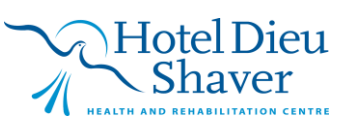